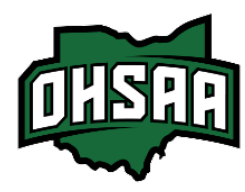

Guide to User Reports and Reconciliation

After hosting an OHSAA event, it is crucial that you download your User Report from the Gate App.

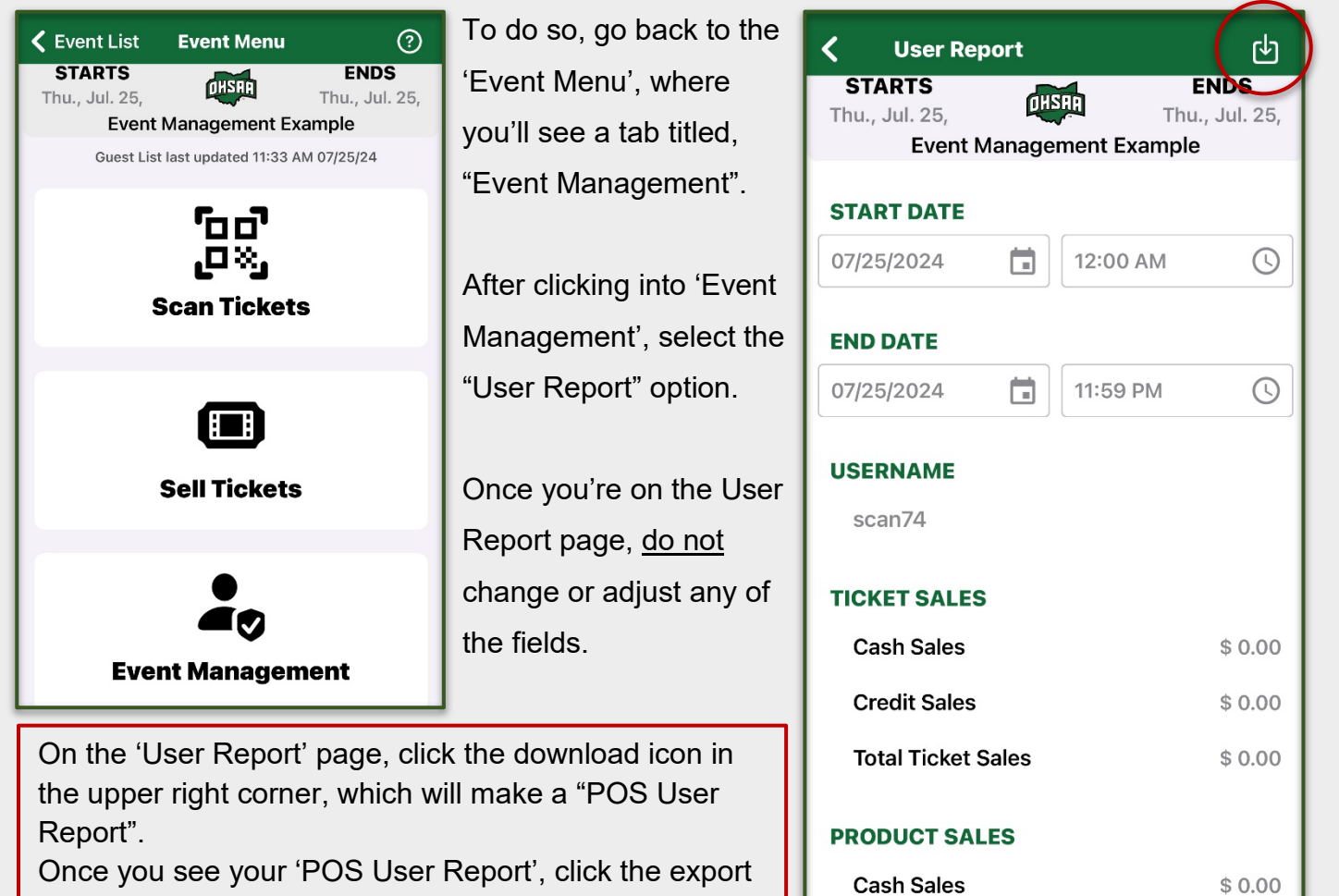

icon, also in the upper right corner.

You'll have the option to save the report to your device or email the report file to an address of your choosing.

## After saving your POS User Report, use the data when filling out your District Financial Form.

**Total Product Sales** 

**Credit Sales** 

\$ 0.00

\$ 0.00

Please note: You only have access to the User Report until 12PM the day <u>after</u> your event. If you fail to pull your report within that timeframe, please reach out.

If you have any questions, reach out to Claudia Markoff

E: <u>cmarkoff@ohsaa.org</u> P: (614) 549-6973